# STABILIREA ÎNCĂRCĂRII TERMICE PENTRU O MATRIȚĂ DE INJECȚIE UTILIZÂND SIMULAREA PRIN MEF

# ENE Alexandru<sup>1</sup>, FRÂNCU Florin<sup>2</sup>

#### Conducător științific: Sl.Dr.Ing. Daniel VLASCEANU

**REZUMAT:** Prezenta lucrare are în vedere realizarea modelului de calcul pentru o matrița de injecție ce realizează repere pentru industria AUTO. Procedeul de formare prin injecție presupune introducerea sub presiune a materialului pe bază de compuși macromoleculari, adus în stare de curgere, într-o matriță de formare. Astfel, în momentul realizării injecției, pe cavitatea matriței vor apărea încărcări datorate temperaturii de injecție. Schimbarea geometriei matriței la solicitările termice influențează în mod direct geometria reperului injectat, scopul prezentei lucrări fiind acela de a determina deformațiile maxime ce apar pe cavitatea matriței sub acțiunea temperaturii de injecție. Modelul de calcul al matriței a fost realizat cu ajutroul programului de analiză cu element finit Ansys, interfața Workbench 15.0, pornind de la modelul CAD al matriței.

CUVINTE CHEIE: matriță de injecție, metoda elementelor finite, analiză termică,

## **1 INTRODUCERE**

Prelucrarea prin injectie este unul din cele mai des intânlite proceduri utilizate în industria construcției de autovehicule. Pentru realizarea procedeului este necesară folosirea unei matrițe, în care va fi injectat la o anumită presiune și temperatura materialul plastic. Datorită solicitărilor termice, pe cavitatea matritei vor apărea deformații. Aceste deformații pot influenta geometria reperului injectat. Prin prezenta lucrare se doreste stabilirea încărcărilor termice si a deformațiilor ce apar la interiorul cavitații unei matriței de injecție cu ajutorul programului de analiza cu element finit Ansys, interfata Workbench 15.0. Metoda elementelor este o metodă generală de rezolvare finite aproximativă a ecuațiilor cu derivate parțiale care descriu sau nu fenomene fizice. Principial, metoda elementelor finite constă în studiul pe porțiuni ale domeniului de interes si recompunerea domeniului de studiu, respectând anumite cerințe matematice. Pentru determinarea încărcărilor ce apar pe cavitatea matriței programul ANSYS Workbench in versiunea 15.0. ANSYS este un program de analiză, ce foloseste metoda elementelor finite, utilizat pe scară larga in industrie și cercetare cu scopul de a simula răspunsul unui sistem fizic solicitat mecanic, termic sau electromagnetic.

<sup>1</sup> Specializarea Managementul Intreprinderilor Industriale Virtuale, Facultatea IMST;

E-mail: enealecsandru91@yahoo.com;

Analiza termică presupune in general doua tipuri de calcule, si anume:

- În regim tranzitoriu;
- În regim staționar.

Analiza termică staționară (statica) este utilizată pentru determinarea distribuției de temperatură, gradienți termici si flux termic in structuri care sunt in echilibru termic. Încărcările considerate sunt: flux termic convectiv, flux termic generat, radiatii, temperaturi impuse etc. Se poate face analiză liniara sau neliniară.

Analiza termică tranzitorie este utilizată pentru determinarea gradientului termic, fluxului termic, în structuri cu încărcări dependente de timp. Deasemenea, aceasta poate fi liniară sau neliniară. Pentru prezentul proiect se va realiza modelul virtual-geometric al matritei pornind de la modelul geometric al reperului de injectat. Modelul geometric va fi realizat cu ajutorul programului CAD Catia V5. Pe baza modelului geometric se va construi modelul de calcul în Ansys. Analiza termică efectuată se va realiza în regim tranzitoriu și are ca scop afișarea distribuției de temperatură pe cavitatea matriței, pe o perioadă de 30 de secunde ( timp necesar realizării injecției și răcirii). Ulterior analiza termică va fi cuplată cu o analiză statică în scopul obținerii deformațiilor maxime pe cavitatea matritei.

# 2 ROLUL FUNCȚIONAL AL PIESEI REALIZATE PRIN INJECȚIE ÎN MATRIȚĂ

Reperul injectat (figura 1) este situat în exteriorul autovehicului, pe haion, și asigură următoarele funcții:

- Funcția de element decorativ;
- Reprezintă interfața dintre cheie și butucul ușii;
- Asigură deschiderea şi închiderea uşii portbagajului;

Poate asigura funcția de marketing.

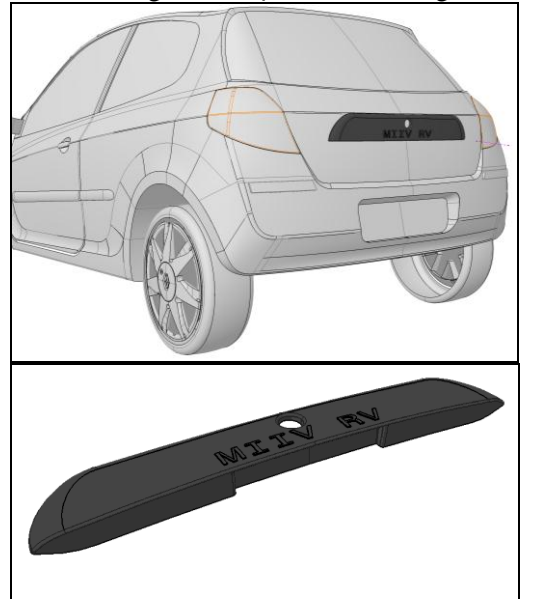

Fig. 1. Reper de injectat

Materialul din care se va realiza reperul va fi ales în functie de rolul funcțional al piesei și poziționarea acesteia în cadrul autovehiculului ( accesorii exterioare).

# 2.1 Alegerea materialului pentru confectionarea reperului

Mai jos sunt prezentate câteva materiale uzuale utilizate pentru construcția reperelor din industia auto.

## 2.1.1 Polietilena (PE)

Poate apărea în 3 forme de bază:

- Polietilena de joasă densitate sau LDPE
- Polietilena cu densitatea liniară scazută: LLDPE
- Polietilena de inaltă densitatea: PEHD

În aplicațiile auto, polietilena de inaltă densitate este folosită aproape exclusiv, deoarece prezintă o bună rezistență mecanică și chimică, și are un cost scăzut.

# 2.1.2 Polipropilena (PP)

Polipropilena prezintă o mai bună rezistență la căldură decât polietilena, un cost redus și un modul de elasticitate superior. Acest material poate fi folosit atât pentru componentele situate la interior cât și pentru componentele exterioare ale autovehiculului.

## 2.1.3 Acrilonitril-butadiena-stirenul (ABS)

ABS-ul este folosit deasemenea atât pentru piese situate în interiorul autovehicului cât și pentru piese situate la exteriorul acestuia. Una din principalele dezavataje ale acestui material îl reprezintă rezistența redusă la radiațiile ultraviolete.

## 2.1.4 Poliamida (PA)

Aplicații uzuale ale poliamidelor se întâlnesc la capacele motoarelor, carcase de filtre de aer, mecanisme ale instrumentelor de bord, etc.

# 2.1.5 Poliacetalul (POM)

Rezistența chimică la acizi și baze alacaline este limitată, însă,

comportamentul chimic față de combustibilii auto este excelent; acest fapt

determină, utilizarea acestuia în construcția de carcase pentru pompe de

combustibil, senzori, etc.

Pentru reperul de injectat se va alege ca material polietilena de inaltă calitate pentru care se cunosc următoarele caracteristici:

Tabelul 1. Caracteristici polietilena HDPE

| Caracteristici           |                                |
|--------------------------|--------------------------------|
| Densitate                | 0,94 - 0,96 G/cm <sup>2</sup>  |
| Volum specific           | 1,05 - 1,07 cm <sup>3</sup> /g |
| Rezistenta la tractiune  | 20 – 30 MPa                    |
| Alungire la rupere       | 50 - 1000 MPa                  |
| Modul de elasticitate la | 400 – 1000 MPa                 |
| tractiune                |                                |
| Condctivitate termică    | 11 - 12,4 10-4                 |
|                          | cal·s/cm·°C                    |
| Caldura specifică        | 0,46 - 0,55 cal· g·            |
|                          | °C                             |
| Coeficient de dilatare   | 11−13 10-5 /°C                 |
| termica liniară          |                                |
| Temperatura de topire    | 160 <sup>°</sup> C             |

# 3 MODELAREA CAD A REPERULUI REALIZAT PRIN INJECTIE IN MATRITA

Modelul CAD a fost realizat cu ajutorul aplicatiei Catia V5 de la firma DASSAUL SYSTEMS. Pentru modelarea reprului ales s-au folosit modulele: Part Design si Generative Shape Design.

#### 3.1 Construcția reperului

În prima etapă a construcției am alocat un volum specific, după care am construit suprafața exterioară a piesei. Pasul trei a fost realizarea unui model solid pornind de la suprafața construită anterior iar ultimul pas a fost realizarea detaliilor. Mai jos sunt prezentați pașii de lucru pentru realizarea modelului CAD al reperului injectat.

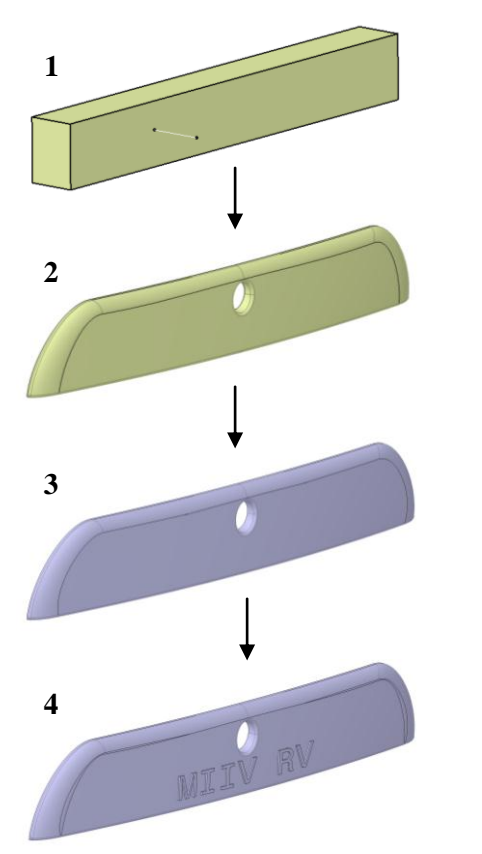

Fig. 2. Pasii de lucru pentru constructia reperului

#### 3.2 Verificarea modelului

Pentru stabilirea modului de construcție al cavitarilor matriței de injecție, trebuie în prealabil determinat planul de separație optim, precum și axa de demulare.

În acest scop am utilizat funcția Reflect line, a softului de proiectare, pentru a genera în funcție de direcția de tragere specificată, conturul planului de separație. În figura 3 este prezentată axa de demulare dupa care s-a obtinut planul de separatie. Axa de demulare se alege in functie de materialul folosit. In cazul nostru axa de demulare a fost aleasă la un unghi de  $3^0$  fata de axa Y.

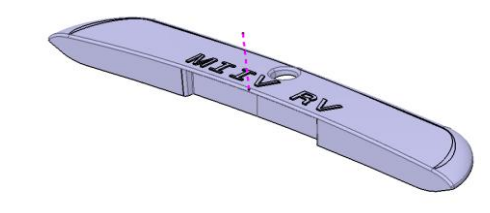

#### Fig.3. Prezentarea unghiului de extractie

In figura 4 este prezentată comanda "Reflect line", folosită pentru obtinerea planului de separatie.

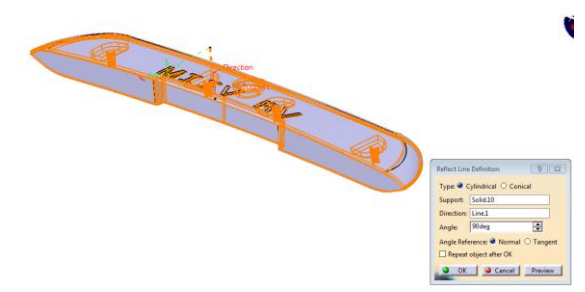

Fig.4. Comanda reflect line

In figura 5 este prezentat modelul obinut alături de planul de separatie optim si axa de demulaj.

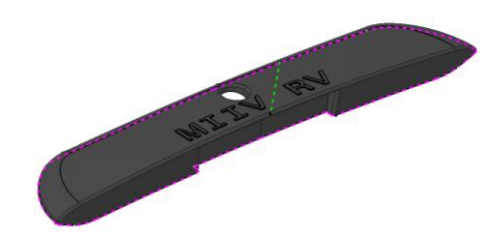

Fig.5. Prezentarea reperului final obtinut

Etapa finală pentru verificarea modelului este reprezentată de determinarea unghiului de extractie( unghiul de demulare). Această verificare se realizează in modulul Part Design, prin comanda Draft Analysis. În figura 6 este prezentată verificarea reperului la un unghi de demulare de 3<sup>0</sup>. Culoarea verde este atribuită suprafetelor demulaile. Culoarea rosie apare in zonele in care nu există unghi de demulare si astfel există riscul ca reprul să nu iasă din matrită; iar culoarea albastră prezintă zonele nedemulabile.

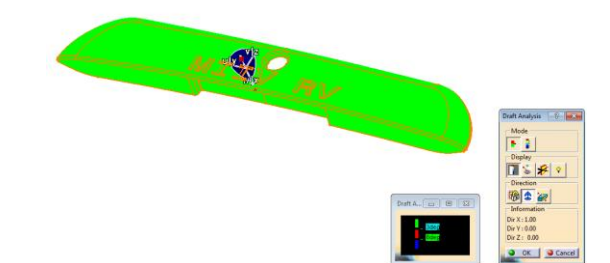

Fig.6. Verificarea demulabilitătii piesei

# STABILIREA INCARCARII TERMICE PENTRU O MATRITA DE INJECTIE UTILIZAND SIMULAREA PRIN MEF

## 4 REALIZAREA MODELULUI VIRTUAL AL MATRIȚEI.

Prototipul virtual al matritei s-a construit pe baza reperului injectat realizat anterior. Gemoetria acesteia a fost construită tot in aplicatia CAD Catia V Matrita prezintădoua elemente principale:

- Semi matrita fixă;
- Semi matrita mobilă.

In figura 7 este prezentat modelul virtual al matritei realizată in Catia. In figura 8 este prezentată o vedere explodată a matritei si reperul de injectat.

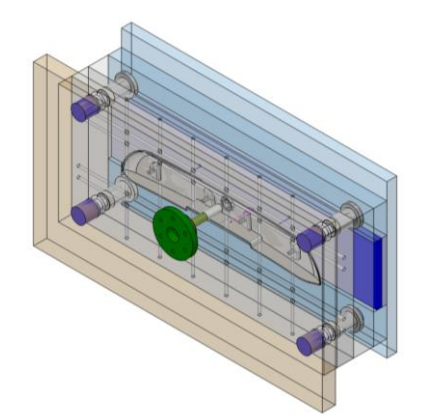

Fig.7. model virtual matrita

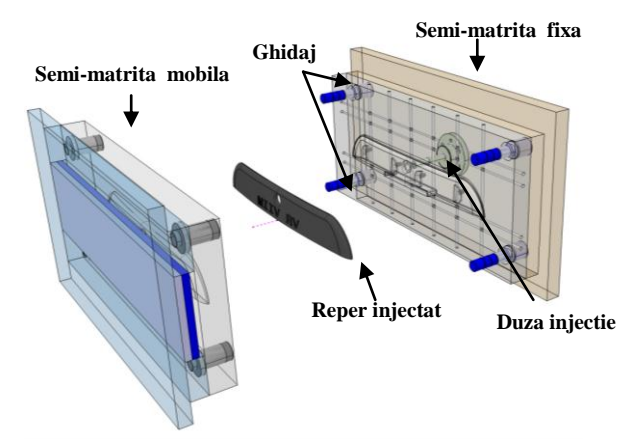

## Fig.8. Componente matrita si reper injectat

Analiza numerica ce urmeaza a fi efectuată cu ajutorul programului Ansys presupune eliminarea tuturor componentelor care nu influentează rezultatele căutate. Scopul analizei este determinarea deformatiilor ce apar sub actiunea sarcinilor termice. Piesa analizată este semi-matrită mobilă, prezentată in figura 9. Geometria creată in Catia va fi salvată în formatul neutru .stp și apoi importată în Ansys.

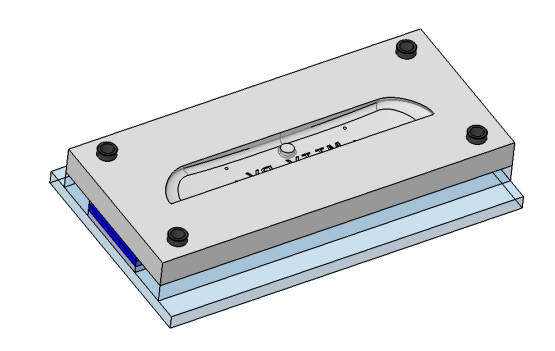

Fig.9.Modelul geometric ce urmează a fi analizat

# 5 VERIFICAREA MODELULUI NUMERIC AL MATRIȚEI

## 5.1 Generalități

Modelul geometric al semi-matrițtei mobile va fi analizat prin Metoda Elementelor Finite.

Metoda elementelor finite este cea mai folosită metodă numerică pentru calculul structurilor. Concepută inițial pentru calcule în domeniul mecanic, liniar-elastic, metoda a fost extinsă și generalizată. Metoda poate fi aplicată în domenii ca: - Inginerie;

- Inginerie
- Medicină;
- Tehnica nucleară;
- Mecanica solurilor și a rocilor.

Scopul inițial al calcului prin MEF a fost determinarea deformațiilor și a stării de tensiuni ale structurilor pentru care este valabilă legea lui Hooke (structuri solicitate în domeniul liniar elastic) pentru materiale izotrope . MEF se bazează pe concepte de maximă generalitate ( principiul mecanicii solidului deformabil, calculu matriceal și metode numerice de interpolare).

Programele de inginerie asistată de calculator prin MEF presupun trei etape mari:

- 1. Preprocesarea (construirea geometriei sau a modelului și asocierea propriețătilor fizice și a condițiilor în care va lucra).
- 2. Rezolvarea propriu-zisă.
- 3. Post-procesarea: prezentarea rezultatelor într-o formă grafică.

Organigrama unei simulari prin MEF este prezentată în figura următoare:

Sesiunea Științifică Studențească, 15-16 mai 2015

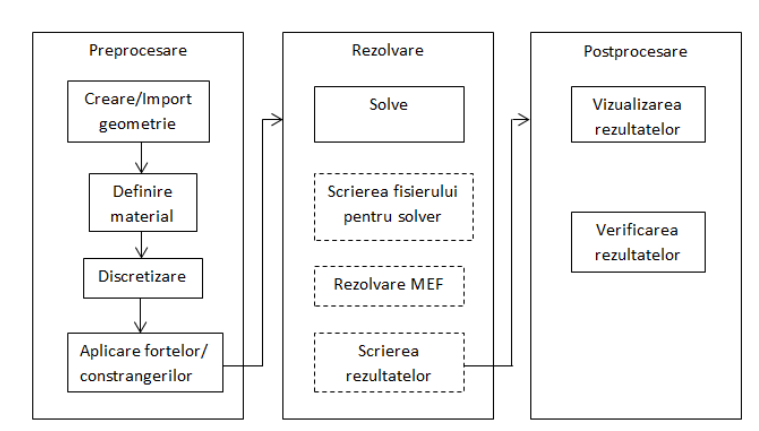

Fig.10. Organigrama simulării prin MEF

## 5.2 Etapele de lucru

Prima etapă a analizei constă în importarea modelului geometric. Piesa salvată în formtul neutru .stp va fi importată în programul de analiză cu element finit Ansys prin comanda **"Import into project...**".

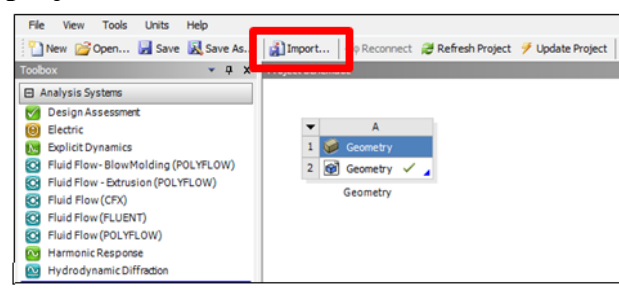

Fig.11 . Importarea geometriei

A doua etapă constă în alegerea tipului de analiză efectuată. Pentru stabilirea încărcărilor termice asupra semi-matriței mobile se va realiza o analiza cuplată termic+static. Analiză termică are ca scop afisarea distribuției de temperatură în structura analizată, iar analiza statică va afișa deformațiile ce apar ca urmare a solictărilor termice.

În figura 12 este prezentat modul de selectare și cuplare a celor două analize.

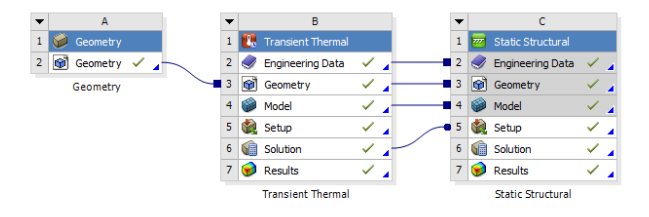

## Fig.12:Analiza combinată Termic+Static 5.3 Realizarea discretizarii

Pentru calculul prin MEF, structura continua se inlocuiește cu un model de calcul discontinuu,sau discret. Discretizarea reprezintă aproximarea modelului geometric printr-o rețea cu un numar mare,dar finit de elemente cu o configurație geometrică simplă. Intersecția dintre elementele rețelei de discretizare formează noduri.

Discretizarea trebuie să se muleze cât mai bine pe geometria structurii și să o aproximeze cât mai exact. Elementele prin care se face aproximarea geometriei poartă numele de elemente finite.

Pentru piesa aleasă am folosit o discretizare de tip Hex Dominant. Fără a umbla la setările de control al discretizării , modelul discretizat este prezentat în figura 11 discretizare implicta-Automatic. În figura 12 este prezentat modelul cu o discretizare controlata. Metoda de discretizare este Hex Dominant combinata cu optiuni legate de marimea elementelor( element size 15 mm) și tipul discretizării( Relevance Center)- discretizare fină.

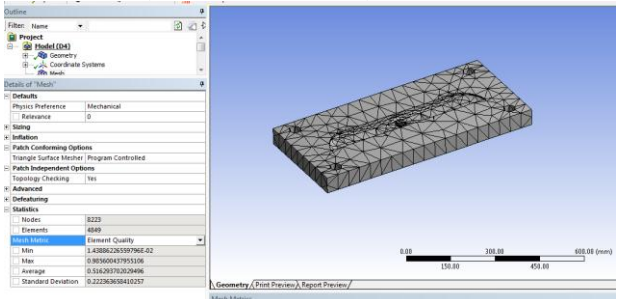

Fig.13:Discretizare automată

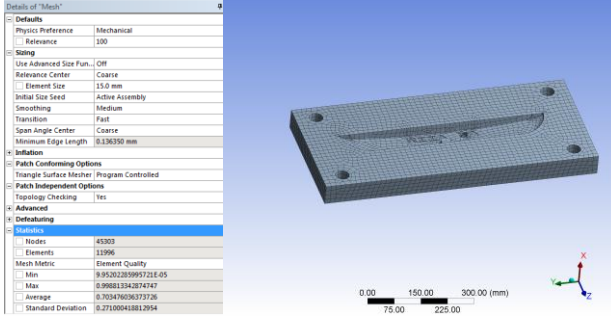

Fig.14:Discretizare controlată

Activarea vizualizării grafice a calității discretizării se poate face procentual, sau numeric din Mesh>details of "Mesh">Statistics>Mesh Metric > Element Quality.

În figura 13 este prezentat graficul discretizării. Calitatea obtinută pentru discretizare

# STABILIREA INCARCARII TERMICE PENTRU O MATRITA DE INJECTIE UTILIZAND SIMULAREA PRIN MEF

este de 70%, discretizare ce ne permite realizarea analizei structural propuse.

Numărul de noduri obtinuț este de 45303, iar numarul de elemente11996.

încat să simuleze cât mai corect injecția și răcirea matriței.

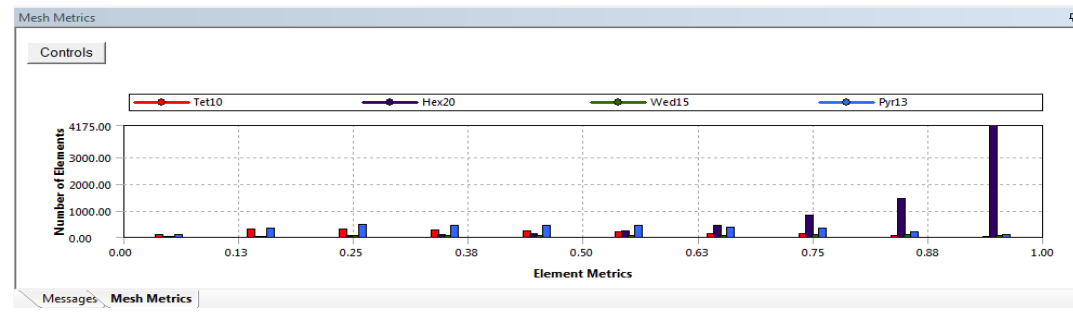

5.5

Fig.13.Graficul discretizării controlate

# 5.4 Aplicarea solicitărilor și blocajelor

Pentru analiza termică, în regim tranzitoriu, va fi aplicată o temperatura de 160°C pe suprafața cavitatea interioară a matriței, vezi figura 14, și se va defini parametrii de timp pentru care temperatura oscilează.

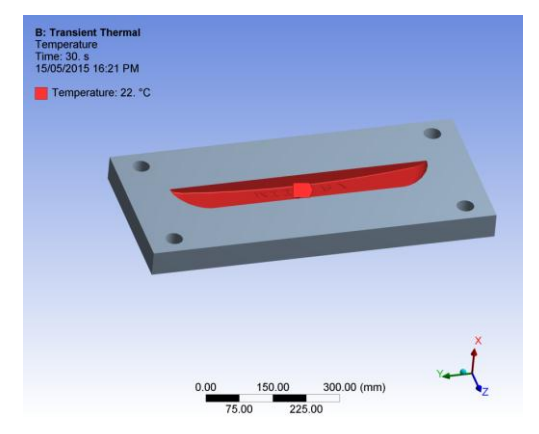

**Fig.14.Aplicarea temperaturii pe cavitatea matritei** Mai jos sunt prezentați parametrii analizei

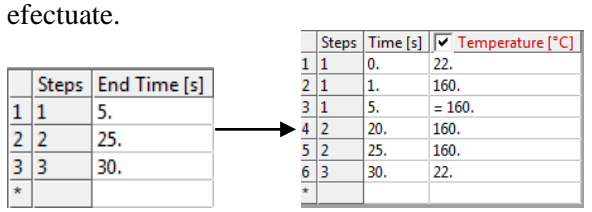

Fig.15.Parametrii introduși

Astfel se va defini un palier de temperatură, alcatuit din trei etape. În prima etapă are loc încălzirea matriței de la temperatura de  $20^{\circ}$ C la  $160^{\circ}$ C pe o durată de 5 secunde. Temperatura de  $160^{\circ}$ C este menținută pe o durată de 25 de secunde, după care revine la temperatura inițială, timpul total fiind de 30 de secunde. Timpul a fost ales astfel

În figura 16 este prezentat palierul de temperatură realizat.

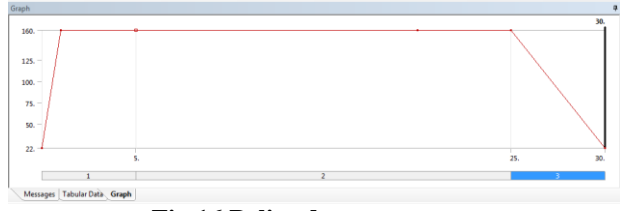

#### Fig.16.Palier de temperatura Afișarea rezultatelor

În prima simulare numerică a fost analizată doar încarcarea termică asupra semi-matritei mobile. Valoarea temperaturii aplicate pe suprafața cavității este T = $160^{\circ}$ C (temperatura tipică de topire a PP), analiza numerică am efectuat-o în regim tranzitoriu. Modul de distribuire al temperaturii in matriță, atât în cavitatea acesteia cât și la exterior sunt prezentate în figurile 17, respectiv figura 18.

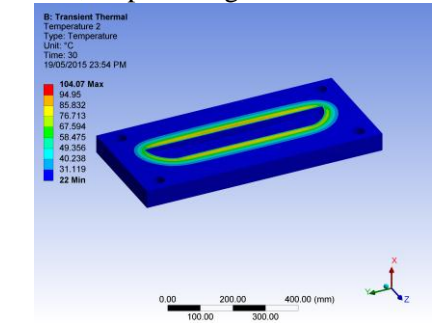

Fig.17.Distribuția de temperatură dupa 30 de secunde

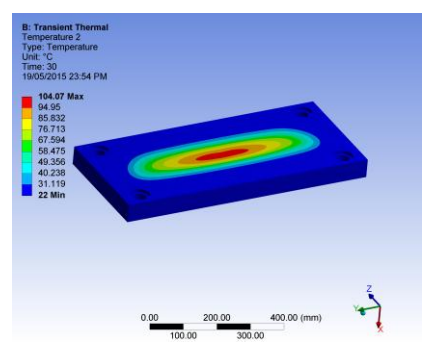

Fig.18.Distribuția de temperatură după 30 de secunde la exteriorul matriței

Analiza termică efectuată este precedată de o analiza statică în urma cărei se va determina deformațiile totale ale matriței, deformații ce pot influența geometria reperului injectat. În figura 19 este prezentată semi-matrita mobila deformată . Conform rezultatelor deformația maximă aparută este la exteriorul matriței. Această deformație are valoarea de 0.19 mm, iar în ceea ce privește deformația ce apare în cavitatea matriței, aceasta are valoarea de 0.15 mm.

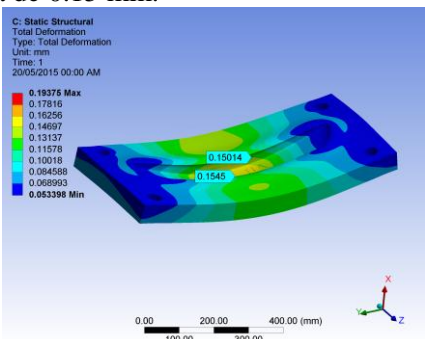

**Fig.19.Deformații totale pe cavitatea matriței** În figura 20 este prezentată deformația maximă ce apare pe partea exterioară a semi-matriței mobile.

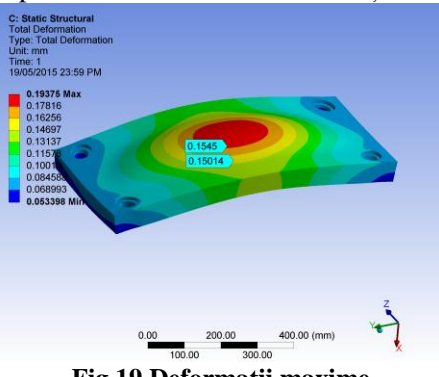

Fig.19.Deformații maxime

# 6 CONCLUZII

Scopul acestei prezentări a fost realizarea unei analize numerice pentru stabilirea distribuției de temperatură pentru o matriță de injecție.

Etapa inițială a fost realizarea reperului de injectat pe baza căruia s-a construit matrița de injecție.

A doua etapă a fost realizarea modelului matriței. Atât modelul matriței cât și modelul reperului injectat au fost realizate în programul CAD Catia V5.

Analiza numerică s-a realizat în programul ANSYS.

S-a stabilit modul de distribuire a temperaturii în cavitatea matriței de injecție.

Temperatura aplicată are o valoare de 160<sup>°</sup> C iar timpul de necesar injecției este de 30 de secunde.

Cuplând analiza termică efectuată inițial cu o analiză statică am stabilit deformația totală a matriței.

S-a determinat încărcarea termică a semi-matriței mobile și deformațiile totale.

Deformația maximă la matriță apare la peretele exterior și înregistrează o valoare maximă de 0,19 mm dar la peretele interior valoarea maximă atinsă este de 0,15mm.

În realizarea piesei se va ține cont de aceste deformații. Dacă deformațiile sunt considerate prea mari se poate alege un alt material pentru matriță.

## 7 **BIBLIOGRAFIE**

[1]. Dan Iulian Floricel, (2010), Cercetări privind îmbunătățirea calității și performanțelor unor repere din materiale plastice avansate cu aplicații în construcția de autovehicule, Brasov.

[2]. Cristina Pupaza, Radu Constantin Parpala (2013), *Modelarea și analiza structurală cu ANSYS Workbench*, Politehnica, Bucuresti.